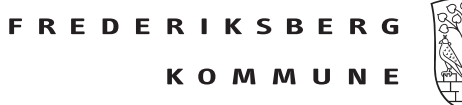

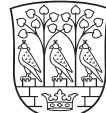

## Log ind

Vær opmærksom på at der er forskel på dine handlemuligheder i selvbetjeningsløsningen, alt efter hvilken rolle du er logget ind som.

|                            | Forklaring                                                                                                    | Navigation                                                              |
|----------------------------|----------------------------------------------------------------------------------------------------|-------------------------------------------------------------------------|
| Log ind                    | Øverst i højre hjørne finder du log<br>ind knappen.                                                                                                    | Log ind                                                                 |
| Brugernavn og kode-<br>ord | Indtast dine oplysninger, OBS alt<br>efter hvilke informationer der er på<br>din profil, vil din e-mail være for-<br>skellig fra dit brugernavn.<br>Tryk på login | Brugernavn Kodeord Vis kodeord Login Glemt Login2 Opret ny bruser LOGIN |

## Glemt kodeord

|                                             | Forklaring                                                                                                    | Navigation                                                                                                    |
|---------------------------------------------|----------------------------------------------------------------------------------------------------|----------------------------------------------------------------------------------------------------|
| Log ind                                     | Øverst i højre hjørne finder<br>du log ind knappen.                                                                                                    | Log ind                                                                                                    |
| Glemt kode?                                 | Vælg 'Glemt Login'                                                                                                    | Glemt login?<br>Opret ny bruger                                                                                                    |
| Tast e-mailadresse                          | Tast den e-mailadresse på<br>den profil du ønsker ad-<br>gang til                                                                                           | Emalladresse Send                                                                                                    |
| Luk fanen i din browser                     | For at sikre du har mulig-<br>hed for at nulstille din<br>kode, er det en god idé at<br>lukke fanen.                                                        | Vi har sendt en mall med instruktioner til siblo2@frederiksberg.dk.<br>Luk denne fane og åben en ny. når du skal logge ind med den nye kode.                                                                                                    |
| Tjek din e-mail indbakke og<br>spamfilteret | Følg vejledningen i mailen                                                                                                    | 10 far moldaget is a modeling on ARI of adjugabilish (in latences mel emili advances adjugabilisheder, di-<br>tikit på sedemskande tils for at skifte din adjugabilish (inlett vi svære geldigt 130 moldal). 100 moldaget is anveste som skifte adjugabilish (inlett vi svære dense beskel. Vi vi skike foretage regen anve<br>Med endigt binke<br>Freiderskellegt gibten: Freiderskellegt gibten: F |
| Vælg konti                                  | Hvis e-mailen bliver brugt<br>til flere roller/konti ex. kas-<br>serer og træner/undervi-<br>ser. Vær opmærksom hvil-<br>ket brugernavn kontoen<br>anvender | <ul> <li>Vælg konti</li> <li>Den angivne emailadresse benyttes af flere</li> <li>SAB testforening - Brugernavn: si</li> <li>Sinnet - kontaktperson for SAB te</li> </ul>                                                                                                    |
| Skriv den nye adgangskode                   | Vær opmærksom på reg-<br>lerne for den nye kode                                                                                                    | Ny adgangskode                                                                                                    |
| Tryk 'Gem ny adgangskode'                   |                                                                                                    | Gem ny adgangskode<br>Adgangskode gemt<br>Den nye adgangskode er nu gemt.                                                                                                    |
| Tryk 2 gange på 'Log ind'                   | Følg vejledningen for 'Log ind'                                                                                                    | Log ind                                                                                                    |